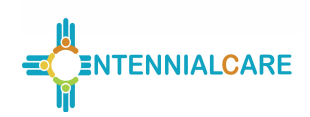

#### Report Objective

To monitor the use of Electronic Visit Verification (EVV) systems.

#### **General Instructions**

The managed care organization (MCO) is required to submit the EVV report on a quarterly basis. The MCO shall adhere to the following reporting periods and due dates.

| Quarter | Reporting Period        | Report Due Date |
|---------|-------------------------|-----------------|
| 1       | January 1 – March 31    | April 30        |
| 2       | April 1 – June 30       | July 30         |
| 3       | July 1 – September 30   | October 30      |
| 4       | October 1 – December 31 | January 30      |

An Excel workbook is provided as a separate attachment for submission. Quantitative data and any qualitative data <u>must</u> be entered in the Excel workbook. The MCO must ensure that data is entered in all fields. The report will be considered incomplete if any field is left blank. Use "ND" if there is no data available to report. Use "N/A" if the data field is not applicable. All formulas provided in the workbook shall not be altered by the MCO. An electronic version of the report in Excel must be submitted to the New Mexico Human Services Department (HSD) by the report due date listed above. The report shall be submitted via the State's secure DMZ FTP site. The date of receipt of the electronic version will serve as the date of receipt for the report.

To assist MCOs with the use of the template, all cells within the template are viewable. This allows the user to move the cursor into any cell of the template and enables the user to see the formulas in the cells that calculate automatically. Although certain cells are locked and protected, the user's ability to view the formulas should assist in the MCO's understanding of the template and calculations performed. It is important to note that when populating the templates with data, users are not to use the "cut and paste" function in Excel, as this may cause errors to the cell formulas. Additionally, certain cells have been shaded and locked to prevent data entry where data is not applicable to the particular item or category.

The MCO shall submit the electronic version of the report with the following file name labeling format: MCO Name.HSD35.Q#CY##.v#. With each report submission, please change the reporting period reference (e.g., Q1), the calendar year (e.g., CY20), and the version number (e.g., v1), as appropriate.

The MCO name, reporting period, and the report run date must be entered on the top portion of the first worksheet in the report. The report run date refers to the date that the data was retrieved from the MCO's system. The dates and MCO name entered on the first worksheet will automatically appear on the top of all other worksheets of the report. The start and end of the reporting period must be entered in the format illustrated below:

| Reporting Period | 1/1/2020 | through | 3/31/2020 |
|------------------|----------|---------|-----------|
| MCO Name         |          | MCO     |           |
| Report Run Date  |          | 4/1/202 | 0         |

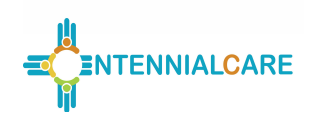

#### Attestation and Penalties

The MCO shall ensure that all data is accurate and appropriately formatted in the report prior to submitting the report. Per Sections 4.21 and 7.3 of the Centennial Care contract, failure to submit accurate reports and/or failure to submit properly formatted reports may result in monetary penalties of \$5,000 per report, per occurrence.

The MCO shall include a signed Centennial Care Report Attestation Form with each Report submitted. Failure to submit a signed attestation form by the report due date will result in the entire report being late. Per sections 4.21 and 7.3 of the Centennial Care contract, failure to submit timely reports may result in monetary penalties of \$1,000 per report, per calendar day. The \$1,000 per calendar day damage amounts will double every ten calendar days.

#### Related Contract Requirements

- 1. Section 4.21 Reporting Requirements
- 2. Section 7.3 Failure to Meet Agreement Requirements
- 3. Section 4.4.14 Electronic Visit Verification System

| Claim                | A bill for services submitted to the Contractor manually or electronically, a line item of service on a bill, or all services for one Member within a bill. |
|----------------------|----------------------------------------------------------------------------------------------------|
| Exception            | Something that is not included in or does not fit into a general rule, pattern, or judgement.                                                               |
| Technical Assistance | A WebEx call with the provider or an on-site visit to help resolve an issue.                                                                                |
| Unpaid Hours         | Hours discovered by the provider or MCO that were falsely reported and retrieved before payment is made.                                                    |

Definitions

#### Section I: Analysis

Report is considered incomplete if all Analysis tab questions are not answered completely with the requested information and/or analysis. *Note: Where HSD requests an analysis, a detailed examination and interpretation of the data is to be provided by the MCO and not simply a restating of the data from other tabs.* 

"Cutting and pasting" responses from previous quarters is strongly discouraged.

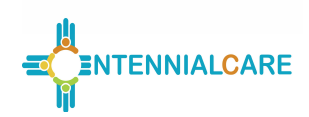

#### Section II: EVV Summary

Before entering data in the workbook, ensure that the "EVV Summary" tab is selected. This section of the report captures data for unique members authorized, hours authorized, delivered and paid, hours retrieved as a result of false reporting, and missed visits-provider driven and missed visits-member driven.

The worksheet is formatted to capture full detail for the current calendar year and summarized detail for the previous year. The current calendar year section captures monthly detail and quarterly totals for the current year. The previous year section captures fourth quarter total and year-to-date (YTD) total detail for the previous year.

With each report submission the MCO is required to enter data for the current reporting period, as well as refreshed data for the previous quarter only. **Do not** refresh data for any periods other than the quarter preceding the current reporting period. By reporting data in this manner, it is expected that any previously reported data for a particular quarter will be refreshed one time only. Reporting data in this manner will take advantage of the most recent look at submitted claims. Amounts entered into this report are to be based on actual data and exclude any estimates or accruals.

The following examples illustrate how data is to be reported and refreshed for this report:

- **Q1 submission, current year:** Enter Q1 data for the current year and refresh the Q4 total from the previous year. The YTD total for the previous year should also be updated to reflect the refreshed Q4 data. Fields that correspond to Q2, Q3, and Q4 of the current year will be left blank.
- **Q2 submission, current year:** Enter Q2 data for the current year and refresh the current year Q1 data. Note that the Q4 and YTD totals for the previous year are not to be refreshed for this submission or any subsequent submissions. Fields that correspond to Q3 and Q4 of the current year will be left blank.
- Q3 submission, current year: Enter Q3 data for the current year and refresh the current year Q2 data. Data for periods prior to Q2 are not to be refreshed. Fields that correspond to Q4 of the current year will be left blank.
- **Q4 submission, current year:** Enter Q4 data for the current year and refresh the current year Q3 data. Data for periods prior to Q3 are not to be refreshed.

| Row Header                                                   | Row   | Description                                                                                    |
|--------------------------------------------------------------|-------|------------------------------------------------------------------------------------------------|
| EVV Summary                                                  | 7, 17 | This is a row header; data entry is not required in this field.                                |
| Number of Unique members<br>authorized this period           | 8, 18 | Enter the number of unique members authorized to receive services during the reporting period. |
| Number of hours authorized this 9, 1<br>report period (IPOC) |       | Enter number of total hours authorized for this reporting period from the IPOC.                |

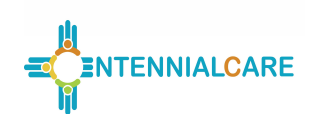

| Row Header                                                         | Row    | Description                                                                                                    |
|--------------------------------------------------------------------|--------|----------------------------------------------------------------------------------------------------|
| Number of hours delivered this period period                       | 10, 20 | Of the number of hours authorized this reporting period, enter number of total hours delivered during the reporting period.                                                                                                    |
|                                                                    |        | NOTE for Row 10: This number shall not exceed the<br>number entered in Row 9 above. The number hours<br>delivered that exceeds the number in Row 9 shall be<br>reported in the Claims tab, Rows 29-39.                                                                                                    |
|                                                                    |        | NOTE for Row 20: This number shall not exceed the<br>number entered in Row 19 above. The number hours<br>delivered that exceeds the number in Row 19 shall be<br>reported in the Claims tab, Rows 66-76.                                                                                                    |
| Number of hours paid this report period                            | 11, 21 | Of the number of hours authorized this reporting period, enter number of total hours paid this reporting period.                                                                                                    |
| Number of paid or unpaid hours<br>retrieved due to false reporting | 12, 22 | Enter the number of paid or unpaid hours retrieved due to false<br>reporting during the reporting period. (Unpaid hours are hours<br>discovered by the provider or MCO that were falsely reported<br>and retrieved before payment is made.)<br><b>NOTE:</b> This number may include hours retrieved at any<br>point in time and discovered in the current reporting<br>period.<br>Enter the data in the quarter when the dollars are<br>recouped. If there are no dollars to recoup enter the data in<br>the quarter when it was discovered. |
| Total number of hours not delivered this report period             | 13, 23 | Of the number of hours authorized this reporting period, the<br>number of hours not delivered. No data entry required. Auto-<br>populated difference between Rows 9 and 10 (for Row 13) and<br>the difference between Rows 19 and 20 (for Row 23).                                                                                                    |

#### Section III: EVV Claims

Before entering data in the workbook, ensure that the "EVV Claims" tab is selected. This section of the report captures data for the number of claims created via Web, IVR, Mobile, and/or Exception methods by month (and reported quarterly).

The worksheet is formatted to capture full detail for the current calendar year and summarized detail for the previous year. The current calendar year section captures monthly detail and quarterly totals for the current year. The previous year section captures fourth quarter total and year-to-date (YTD) total detail for the previous year.

With each report submission the MCO is required to enter data for the current reporting period, as well as refreshed data for the previous quarter only. **Do not** refresh data for any periods other than the quarter preceding the current reporting period. By reporting data in this manner, it is expected that any previously reported data for a particular quarter will be refreshed one time only. Reporting data in this manner will take advantage of the most recent look at submitted claims. Amounts entered into this report are to be based on actual data and exclude any estimates or accruals.

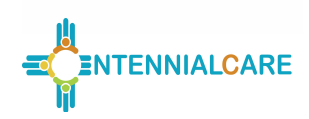

The following examples illustrate how data is to be reported and refreshed for this report:

- **Q1 submission, current year:** Enter Q1 data for the current year and refresh the Q4 total from the previous year. The YTD total for the previous year should also be updated to reflect the refreshed Q4 data. Fields that correspond to Q2, Q3, and Q4 of the current year will be left blank.
- **Q2 submission, current year:** Enter Q2 data for the current year and refresh the current year Q1 data. Note that the Q4 and YTD totals for the previous year are not to be refreshed for this submission or any subsequent submissions. Fields that correspond to Q3 and Q4 of the current year will be left blank.
- **Q3 submission, current year:** Enter Q3 data for the current year and refresh the current year Q2 data. Data for periods prior to Q2 are not to be refreshed. Fields that correspond to Q4 of the current year will be left blank.
- **Q4 submission, current year:** Enter Q4 data for the current year and refresh the current year Q3 data. Data for periods prior to Q3 are not to be refreshed.

| Row Header                               | Row    | Description                                                                                 |
|------------------------------------------|--------|---------------------------------------------------------------------------------------------|
| Claims                                   | 7, 44  | This is a row header; data entry is not required in this field.                             |
| Number of claims created by Web          | 8, 45  | Data entry is not required in this field. Data is auto-populated from Row 17/54.            |
| Number of claims created by IVR          | 9, 46  | Data entry is not required in this field. Data is auto-populated from Row 22/59.            |
| Number of claims created by Mobile       | 10, 47 | Data entry is not required in this field. Data is auto-populated from Row 27/64.            |
| Number of claims entered by<br>Exception | 11, 48 | Data entry is not required in this field. Data is auto-populated from Row 40/77.            |
| Total Claims                             | 12, 49 | Data entry is not required in this field. This is an auto-sum of Rows 8-11/Rows 45-48.      |
| Percentage of Claims Created by Web      | 13, 50 | This is a row header; data entry is not required in this field.                             |
| Personal Care – Consumer Directed        | 14, 51 | Enter the number of claims submitted during the reporting period with Procedure Code 99509. |
| Consumer Directed Administrative Fee     | 15, 52 | Enter the number of claims submitted during the reporting period with Procedure Code G9006. |
| Personal Care – Consumer Delegated       | 16, 53 | Enter the number of claims submitted during the reporting period with Procedure Code T1019. |
| Subtotal                                 | 17, 54 | Data entry is not required in this field. This is an auto-sum of Rows 14-16/Rows 51-53.     |
| Percentage of Claims Created by IVR      | 18, 55 | This is a row header; data entry is not required in this field.                             |
| Personal Care – Consumer Directed        | 19, 56 | Enter the number of claims submitted during the reporting period with Procedure Code 99509. |

Report #35 - EVV

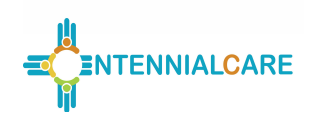

| Row Header                                        | Row    | Description                                                                                 |
|---------------------------------------------------|--------|---------------------------------------------------------------------------------------------|
| Consumer Directed Administrative Fee              | 20, 57 | Enter the number of claims submitted during the reporting period with Procedure Code G9006. |
| Personal Care – Consumer Delegated                | 21, 58 | Enter the number of claims submitted during the reporting period with Procedure Code T1019. |
| Subtotal                                          | 22, 59 | Data entry is not required in this field. This is an auto-sum of Rows 19-21/Rows 56-58.     |
| Percentage of Claims Created by<br>Mobile         | 23, 60 | This is a row header; data entry is not required in this field.                             |
| Personal Care – Consumer Directed                 | 24, 61 | Enter the number of claims submitted during the reporting period with Procedure Code 99509. |
| Consumer Directed Administrative Fee              | 25, 62 | Enter the number of claims submitted during the reporting period with Procedure Code G9006. |
| Personal Care – Consumer Delegated                | 26, 63 | Enter the number of claims submitted during the reporting period with Procedure Code T1019. |
| Subtotal                                          | 27, 64 | Data entry is not required in this field. This is an auto-sum of Rows 24-26/Rows 61-63.     |
| Percentage of Claims Entered by<br>Exception Type | 28, 65 | This is a row header; data entry is not required in this field.                             |
| Authorization Issue                               | 29, 66 | Enter number of claims submitted with authorization issues.                                 |
| Electrical Outage                                 | 30, 67 | Enter number of claims where an electrical outage occurred.                                 |
| Inclement Weather                                 | 31, 68 | Enter number of claims where inclement weather occurred.                                    |
| Landline/IVR Unavailable                          | 32, 69 | Enter number of claims with a landline and IVR unavailable.                                 |
| Missing Stipend Claim                             | 33, 70 | Enter number of claims with a missing stipend.                                              |
| Smartphone Malfunction                            | 34, 71 | Enter number of claims with a smartphone malfunction.                                       |
| Substitute Caretaker                              | 35, 72 | Enter Number of claims that utilized a substitute caretaker.                                |
| Tablet Malfunction                                | 36, 73 | Enter number of claims with a tablet malfunction.                                           |
| Tablet Not Delivered                              | 37, 74 | Enter number of claims where a tablet was not delivered.                                    |
| Falsified Timesheet by Caregiver                  | 38, 75 | Enter number of claims submitted that were falsified by caregiver.                          |
| Other                                             | 39, 76 | Enter number of claims that are not identified in Rows 29-38/Rows 66-75.                    |
| Subtotal                                          | 40, 77 | No data entry required. This is an auto-sum of Rows 29-<br>39/Rows 66-76.                   |

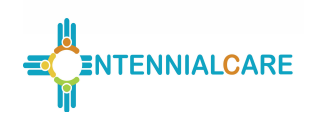

### Section IV: EVV EPSDT Summary and Claims

Before entering data in the workbook, ensure that the "EVV EPSDT – Summary and Claims" tab is selected. This section of the report captures both summary and claims data. In regards to "EPSDT Services Summary" section, this section captures data for unique members authorized, units authorized, delivered and paid, units retrieved as a result of false reporting, and missed visits-provider driven and missed visits-member driven. In regards to "EPSDT PCS (S5125) Claims" section, this section captures the number of claims created via Web, IVR, Mobile, and/or Exception methods by month (and reported quarterly).

The worksheet is formatted to capture full detail for the current calendar year and summarized detail for the previous year. The current calendar year section captures monthly detail and quarterly totals for the current year. The previous year section captures fourth quarter total and year-to-date (YTD) total detail for the previous year.

With each report submission the MCO is required to enter data for the current reporting period, as well as refreshed data for the previous quarter only. **Do not** refresh data for any periods other than the quarter preceding the current reporting period. By reporting data in this manner, it is expected that any previously reported data for a particular quarter will be refreshed one time only. Reporting data in this manner will take advantage of the most recent look at submitted claims. Amounts entered into this report are to be based on actual data and exclude any estimates or accruals.

The following examples illustrate how data is to be reported and refreshed for this report:

- **Q1 submission, current year:** Enter Q1 data for the current year and refresh the Q4 total from the previous year. The YTD total for the previous year should also be updated to reflect the refreshed Q4 data. Fields that correspond to Q2, Q3, and Q4 of the current year will be left blank.
- **Q2 submission, current year:** Enter Q2 data for the current year and refresh the current year Q1 data. Note that the Q4 and YTD totals for the previous year are not to be refreshed for this submission or any subsequent submissions. Fields that correspond to Q3 and Q4 of the current year will be left blank.
- **Q3 submission, current year:** Enter Q3 data for the current year and refresh the current year Q2 data. Data for periods prior to Q2 are not to be refreshed. Fields that correspond to Q4 of the current year will be left blank.
- **Q4 submission, current year:** Enter Q4 data for the current year and refresh the current year Q3 data. Data for periods prior to Q3 are not to be refreshed.

| Row Header                                         | Row   | Description                                                                                    |
|----------------------------------------------------|-------|------------------------------------------------------------------------------------------------|
| EPSDT Services Summary                             | 7, 40 | This is a row header; data entry is not required in this field.                                |
| Number of Unique members<br>authorized this period | 8, 41 | Enter the number of unique members authorized to receive services during the reporting period. |
| Number of Unique members served this period        | 9, 42 | Enter the number of unique members served during the reporting period.                         |

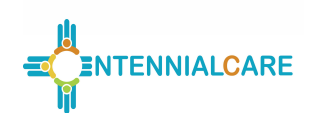

| Row Header                                                         | Row    | Description                                                                                                    |
|--------------------------------------------------------------------|--------|----------------------------------------------------------------------------------------------------|
| Number of unique members starting services for the first time      | 10, 43 | Enter the number of unique members starting services during the reporting period.                                                                                                    |
|                                                                    |        | Note: Do not count members switching MCOs or members with breaks in eligiblity.                                                                                                    |
| Number of unique member<br>transitioned from EPSDT                 | 11, 44 | Enter the number of unique members who transitioned out of EPSDT.                                                                                                    |
| Number of units authorized this report period                      | 12, 45 | Enter number of total units authorized for this reporting period from the ITP.                                                                                                    |
| Number of units delivered this period period                       | 13, 46 | Of the number of units authorized this reporting period, enter<br>number of total units delivered during the reporting period.                                                                                                    |
|                                                                    |        | number entered in Row 12. The number units delivered<br>that exceeds the number in Row 12 shall be reported in<br>Rows 25-35.                                                                                                    |
|                                                                    |        | NOTE for Row 46: This number shall not exceed the<br>number entered in Row 45. The number units delivered<br>that exceeds the number in Row 45 shall be reported in<br>Rows 58-68.                                                                                                    |
| Number of units paid this report period                            | 14, 47 | Of the number of units authorized this reporting period, enter number of total units paid this reporting period.                                                                                                    |
| Number of paid or unpaid units<br>retrieved due to false reporting | 15, 48 | Enter the number of paid or unpaid units retrieved due to false<br>reporting during the reporting period. (Unpaid units are units<br>discovered by the provider or MCO that were falsely reported<br>and retrieved before payment is made.)<br>NOTE: This number may include units retrieved at any<br>point in time and discovered in the current reporting<br>period.<br>Enter the data in the quarter when the dollars are<br>recouped. If there are no dollars to recoup enter the data<br>in the quarter when it was discovered. |
| Total number of members not served this report period              | 16, 49 | Of the number of members authorized this reporting period,<br>the number of members not served. Data entry is not required<br>in this field. This is an auto-populated as the difference<br>between Rows 8 and 9, Rows 41 and 42.                                                                                                    |
| Total number of units not delivered this report period             | 17, 50 | Of the number of units authorized this reporting period, the<br>number of units not delivered. Data entry is not required in this<br>field. This is auto-populated as the difference between Rows<br>12 and 13, Rows 45 and 46.                                                                                                    |
| EPSDT PCS (S5125) Claims                                           | 18, 51 | This is a row header; data entry is not required in this field.                                                                                                    |
| Number of claims created by Web                                    | 19, 52 | Enter the number of claims submitted during the reporting period with Procedure Code S5125 by Web.                                                                                                    |
| Number of claims created by IVR                                    | 20, 53 | Enter the number of claims submitted during the reporting period with Procedure Code S5125 by IVR.                                                                                                    |

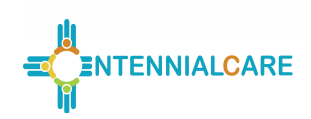

| Row Header                                     | Row    | Description                                                                                              |
|------------------------------------------------|--------|----------------------------------------------------------------------------------------------------|
| Number of claims created by Mobile             | 21, 54 | Enter the number of claims submitted during the reporting period with Procedure Code S5125 by Mobile.    |
| Number of claims entered by Exception          | 22, 55 | Enter the number of claims submitted during the reporting period with Procedure Code S5125 by Exception. |
| Total Claims                                   | 23, 56 | Data entry is not required in this field. This is an auto-sum of Rows 19-22, Rows 52-55.                 |
| Percent of claims entered by<br>Exception Type | 24, 57 | This is a row header; data entry is not required in this field.                                          |
| Authorization Issue                            | 25, 58 | Enter number of claims submitted with authorization issues.                                              |
| Electrical Outage                              | 26, 59 | Enter number of claims where an electrical outage occurred.                                              |
| Inclement Weather                              | 27, 60 | Enter number of claims where inclement weather occurred.                                                 |
| Landline/IVR Unavailable                       | 28, 61 | Enter number of claims with a landline and IVR unavailable.                                              |
| Missing Stipend Claim                          | 29, 62 | Enter number of claims with a missing stipend.                                                           |
| Smartphone Malfunction                         | 30, 63 | Enter number of claims with a smartphone malfunction.                                                    |
| Substitute Caretaker                           | 31, 64 | Enter Number of claims that utilized a substitute caretaker.                                             |
| Tablet Malfunction                             | 32, 65 | Enter number of claims with a tablet malfunction.                                                        |
| Tablet Not Delivered                           | 33, 66 | Enter number of claims where a tablet was not delivered.                                                 |
| Falsified Timesheet by Caregiver               | 34, 67 | Enter number of claims submitted that were falsified by caregiver.                                       |
| Other                                          | 35, 68 | Enter number of claims that are not identified in Rows 25-34, Rows 58-67.                                |
| Subtotal                                       | 36, 69 | No data entry required. This is an auto-sum of Rows 25-35,<br>Rows 58-69.                                |